# Botão Aqua

## Etapa 01: Forma/ Gradiente

Desenhe um retângulo arredondado no meio de seu tela com o Rounded Rectangle Rool ®

Vá ao painel Categoria de Preenchimento e escolha linear do menu dropdown.

Edite o gradient e mude a primeira cor #CCCCCC e a última cor a #FFFFFF.

Selecione a seta Tool(V) e ajuste a barra do gradient de modo que olhe como a imagem abaixo.

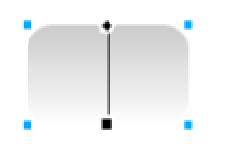

## Etapa 02: Sombra Interna

Com a camada do retângulo selecionada, vá a seu Panel efeito e escolha a sombra e brilho | Sombra interna do menu dropdown.

Ajuste as opções como visto na imagem abaixo.

| Effect                     | X            |
|----------------------------|--------------|
| Stroke 🚯 Fill 👍 Effect 🔹 🕨 |              |
| Untitled                   |              |
| 0                          | Inner Shadow |
|                            |              |
|                            | 📕 🛞 5 🔽      |
|                            | ∠ 315 ▼      |
| ,                          |              |

A imprensa entra e sua imagem deve olhar como a imagem abaixo.

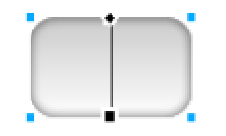

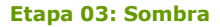

Com o retângulo selecionado ainda, vai o para o painel do efeito outra vez e escolha sombra e brilho | Aplicar Sombra.

Ajuste as opções como visto na imagem abaixo.

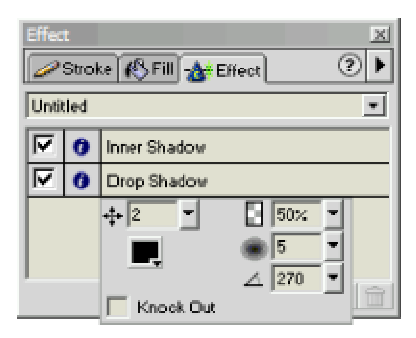

A imprensa entra e sua imagem deve olhar como a imagem abaixo.

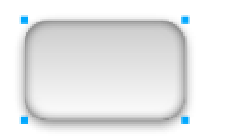

#### Etapa 04: Hilite

Extraia um retângulo arredondado novo em aproximadamente 80% da largura e em 50% da altura de seu retângulo original. Mova-o para o 3/4 superior de seu primeiro retângulo.

Vá ao painel da suficiência e escolha linear do menu .

Mude o branco do gradient, preto no menu dropdown abaixo do linear. Selecione a ferramenta da seta e ajuste a barra do gradient de modo que olhe como a imagem Abaixo.

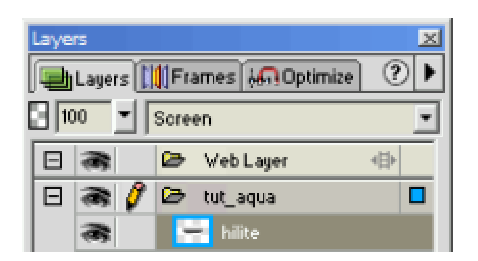

Finalmente, vá a seu painel das camadas e mude a modalidade da mistura de seu retângulo superior do normal à tela. Olhe a tela disparada à esquerda para um exemplo do painel das camadas.

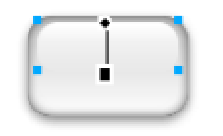

#### Etapa 05: Final

Adicione uma camada do texto abaixo da camada superior do retângulo e você terá muito convencer a tecla do estilo do aqua.

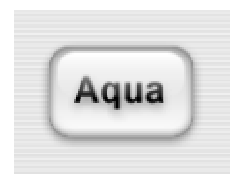

Tutoriais Mania - O Maior Portal de Tutoriais da WEB